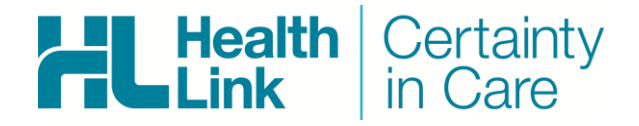

# Installation Guide Companion

Applicable to set up Incisive **Specialist Practice Manager (SPM)** Systems for LAB, Referral, Discharge Summaries & Letters (RSD) messages

HealthLink Messaging System (HMS) 6.6.x

Rajab Nabi - 1.4.1

## **Document History**

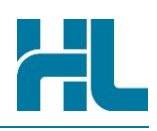

| Document | History    |                |                                                                       |
|----------|------------|----------------|-----------------------------------------------------------------------|
| Version  | Date       | Author         | Comment                                                               |
| 1.0      | 27/12/2006 | Bhavesh Daya   |                                                                       |
| 1.1      | 10/09/2013 | Rajab Nabi     | Added Setup section lookup in Incisive                                |
| 1.2      | 5/12/2013  | Rajab Nabi     | Added more screenshots from Incisive                                  |
| 1.3      | 10/12/2013 | Kyle Macdonald | New Branding                                                          |
| 1.4      | 05/02/2015 | Rajab Nabi     | Updated with HealthDoc information.                                   |
| 1.4.1    | 13/02/2015 | Rajab Nabi     | Added requirement on HealthDocs schema file to be placed by Incisive. |
|          |            |                |                                                                       |
|          |            |                |                                                                       |
|          |            |                |                                                                       |
|          |            |                |                                                                       |
|          |            |                |                                                                       |
|          |            |                |                                                                       |
|          |            |                |                                                                       |
|          |            |                |                                                                       |
|          |            |                |                                                                       |
|          |            |                |                                                                       |
|          |            |                |                                                                       |
|          |            |                |                                                                       |
|          |            |                |                                                                       |
|          |            |                |                                                                       |
|          |            |                |                                                                       |
|          |            |                |                                                                       |
|          |            |                |                                                                       |
|          |            |                |                                                                       |

## HL

## Contents

| Con | npanio | on Guide                                     | . 4 |
|-----|--------|----------------------------------------------|-----|
| 1.  | Befo   | ore you begin                                | . 5 |
| 2.  | How    | to check Healthlink Config in Incisive       | . 6 |
|     | 2.1    | Setup > System > Messaging Carriers          | . 6 |
|     | 2.2    | Check HL7 v2.4 RSD Settings                  | . 6 |
|     | 2.3    | Check XML HealthDoc Settings                 | . 7 |
|     | 2.4    | Check FF v2.3 RSD & FF v2.1 ORU Lab Settings | . 7 |
| 3.  | Imp    | orting message in Incisive                   | . 8 |
|     | 3.1    | Appointment > Transfer                       | . 8 |
| 4.  | How    | to view RSD Letters in Incisive              | . 9 |
| 5.  | How    | to view HealthDoc in Incisive                | 11  |

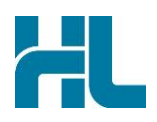

### 1. Before you begin

1- If the practice is using Incisive version which is lower than **403.8**, than the practice will need correct **Healthdocs schema** file created by Incisive, to import Healthdocs messages.

To get this Healthdocs schema deployed the practice needs to contact Incisive helpdesk.

2- Make sure you have installed the latest version of HealthLink SIX messaging system (HMS version 6.6.x) in your system.

The *HLINK* directory described in this guide should be **shared** and users will need to have **full** (read/write) permissions to Everyone. We advise you to use network paths when you configure the HLINK directory.

If you are unsure on any of the above, please contact the HealthLink Helpdesk on 0800 288 887

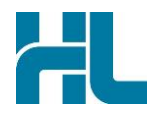

## 2. How to check Healthlink Config in Incisive

#### 2.1 Setup > System > Messaging Carriers

| Accounting               | Alternate Patient ID      |
|--------------------------|---------------------------|
| Address File             | Colposcopy NCSP-R number  |
| Appointment Book         | File Locations            |
| Charges                  | Messaging Carriers        |
| Charges (System)         | Set Default Postal Region |
| Charts                   | System GST                |
| Claims                   | User Colours              |
| Clinical Audit           |                           |
| Forms/Labels             |                           |
| lospital                 |                           |
| nventory                 |                           |
| etterHeads               |                           |
| ocations                 |                           |
| Operator                 |                           |
| Personnel                |                           |
| Printers                 |                           |
| Quick Codes              |                           |
| Selection Lists          |                           |
| Structured Prescriptions |                           |
| System                   |                           |
| Jser                     |                           |
| Vorkstation              |                           |
|                          |                           |
|                          |                           |

#### 2.2 Check HL7 v2.4 RSD Settings

| Messaging Carriers  |                |                                      | ×            |
|---------------------|----------------|--------------------------------------|--------------|
|                     | M              | essaging Carriers                    |              |
|                     |                |                                      |              |
| Name                | File Format    | Applications                         |              |
| HEALTHLINK<br>ARGUS | FF, XML<br>HL7 | HMS<br>ARGUS AGENT, ARGUS MESSENGER, |              |
| HEALTHLINK          | HL7            | HMS                                  | <u>E</u> dit |

Select the second HEALTHLINK HL7 and click on the Edit button to check settings.

|                      | Messa                   | aging Carrier |                       |         |
|----------------------|-------------------------|---------------|-----------------------|---------|
| Carrier Name         | HEALTHLINK              |               | <u>H</u> ealthLink ID | HLK EDI |
| File Format          | HL7                     |               |                       |         |
| Carrier Applications | HMS                     |               |                       |         |
| RSD<br>Input Path C: | \HLINK\HL7_in\RSD02NZ\  |               |                       |         |
| Ack. Output Path C:  | \HLINK\HL7_out\RSD02NZ\ |               |                       |         |

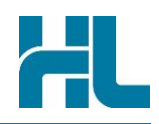

#### 2.3 Check XML HealthDoc Settings

Select the first HEALTHLINK FF XML listing and click on the Edit button to check settings.

Check if HealthLink HealthDoc file paths are pointing to correct location.

#### 2.4 Check FF v2.3 RSD & FF v2.1 ORU Lab Settings

Select the first HEALTHLINK FF XML listing and click on the Edit button to check settings.

Check if HealthLink FF v2.3 and FF v2.1 file paths are pointing to correct location.

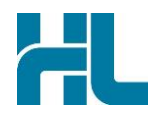

## 3. Importing message in Incisive

## 3.1 Appointment > Transfer

| Calendar                      | Appointments     | Overview Wait    | ing List [W1 👘 🤇 | On Hold [H]   | Resources in Us |   | Diary           |
|-------------------------------|------------------|------------------|------------------|---------------|-----------------|---|-----------------|
| Time                          | Patient Name     |                  | Appointment      | t Type /Notes |                 |   | <u>N</u> ew     |
| 8:30 am                       |                  |                  |                  |               |                 | - | <u>E</u> dit    |
| 9:00am (30)                   |                  |                  |                  |               |                 |   | <u>D</u> elete  |
| 9:30 am (15)<br>9:45am (15)   |                  |                  |                  |               |                 |   | <u>L</u> abel   |
| 10:00am (15)<br>10:15 am (55) |                  |                  |                  |               |                 |   | <u>J</u> ump    |
| 11:10 em (15)                 |                  |                  |                  |               |                 |   | <u>T</u> oday   |
| 11:40 am (20)                 |                  |                  |                  |               |                 |   | <u>S</u> earch  |
| 1:00 pm                       |                  |                  |                  |               |                 |   | Print           |
| 1:00 pm (180)                 |                  |                  |                  |               |                 |   | Status          |
|                               |                  |                  |                  |               |                 |   | Notify          |
|                               |                  |                  |                  |               |                 |   | Follow          |
|                               |                  |                  |                  |               |                 |   | 1st Free        |
|                               |                  |                  |                  |               |                 | 4 | Transfer        |
|                               |                  |                  |                  |               |                 |   | CMC             |
|                               |                  |                  |                  |               |                 |   | 3 <u>M</u> 3    |
|                               |                  |                  |                  |               |                 | • | <u>R</u> esrce. |
| Patient                       | Appoint-<br>ment | lictation 0ffice | Reports          | Setup         | 🐴 🗗 Utilities   |   | Exit            |

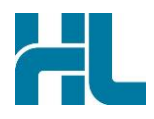

## 4. How to view RSD Letters in Incisive

| <u>A</u> ssign Images    | Yiew Lab<br>Mail     | View <u>R</u> SD<br>Mail      | <u>D</u> ata Repair       | Index 3rd<br>Parties |
|--------------------------|----------------------|-------------------------------|---------------------------|----------------------|
| <u>C</u> onsol. Patients | Proclaimed Lab Mail  | Unclaimed<br>RSD Mail         | Market Index F <u>8</u>   |                      |
| View Fax <u>L</u> og     | Print Blan <u>k</u>  | Purge <u>B</u> atch Labels    | Release<br><u>N</u> otes  | View Email Log       |
| Messages                 | Data Imp <u>o</u> rt | Exp. Electronic<br>Discharges | ART <u>P</u><br>Documents |                      |
| % Medicare               | <u>H</u> ealthDocs   | ACC e <u>F</u> orms           | Rates                     | TeamViewer           |
| Unlock Banking           |                      |                               |                           |                      |
|                          |                      |                               |                           | Exit                 |

Once the message has been imported by Incisive click on  $\ensuremath{\textit{View RSD Mail}}$ 

Highlight the file and click on View Attachments.

| Patient(s) | re are 5 Incoming | RSD Mail Items        |         | There ar  | e 5 unkno | wn patient(s)       |
|------------|-------------------|-----------------------|---------|-----------|-----------|---------------------|
| MOUSE      | N                 | lickey                |         |           |           | 12 Rauhuia CresIIPa |
|            |                   |                       |         |           |           |                     |
|            |                   |                       |         |           |           |                     |
|            |                   |                       |         |           |           |                     |
|            |                   |                       |         |           |           |                     |
| Mail       | <u>V</u> iew File | Enhanced Vie <u>w</u> | View At | tachments |           |                     |
| 4.12.13    |                   | New Referra           | al. Sen | c by: md  | tv16ts    |                     |
| New Refer  | ral. Sent by: )   | mdtv16ts              |         |           |           |                     |
| Literal    |                   |                       |         |           |           |                     |
| Display f  | ormat in PDF      |                       |         |           |           |                     |
|            |                   |                       |         |           |           |                     |
|            |                   |                       |         |           |           |                     |
|            |                   |                       |         |           |           |                     |
|            |                   |                       |         |           |           |                     |
|            |                   |                       |         |           |           |                     |
| 1          |                   |                       | Process | Process   | Process   |                     |
|            | Patient Assig     | n New <u>R</u> eg.    | One     | Patient   | All       | Print Delete        |

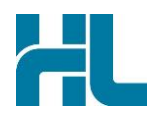

Select PDF and Click on View.

| RSD Attachments                           |         |
|-------------------------------------------|---------|
| PDF                                       | ⊻ie₩    |
|                                           | Exit    |
|                                           |         |
|                                           |         |
|                                           |         |
|                                           |         |
| NB: Viewed file names may differ from the | se sent |
| pro: riened ine names indy differ nom die |         |

#### View of PDF Message

| Josie<br>Patient: M                                                                                     | Sinclai                                        | r Referral Forn<br>E, 47yrs, NHI HUX8660, M, 0<br>R, Auckland 1023                                                                                                 | n<br>DOB 01/11/19                                               | 66, PH 09 555                        | 5 555, 0800258587, 021                                               | 022026        |
|----------------------------------------------------------------------------------------------------|------------------------------------------------|----------------------------------------------------------------------------------------------------|-----------------------------------------------------------------|--------------------------------------|----------------------------------------------------------------------|---------------|
| Referred                                                                                                | by: Sam Entwi                                  | stle, Milistone Family Practice                                                                                                    | , NZMC 1234                                                     | 456, PH 09 35                        | 8 0117, FAX 789457                                                   |               |
| Referral o                                                                                              | date: 28/11/201                                | 3 13:21:12 (Test Referral)                                                                                                    |                                                                 |                                      |                                                                      |               |
| General                                                                                                 | Surgical                                       |                                                                                                    |                                                                 |                                      |                                                                      |               |
| ACC                                                                                                    |                                                |                                                                                                    |                                                                 |                                      |                                                                      |               |
| ACC clain                                                                                               | TC                                             | Not Specified                                                                                                    |                                                                 |                                      |                                                                      |               |
| Reason fo                                                                                               | or Referral:                                   | This is a test referral to m                                                                                                    | ake sure that                                                   | you can receit                       | ve a new type of refemal                                             |               |
| Provisiona                                                                                              | al Diagnosis:                                  | HealthLink will be in conta                                                                                                    | ct with you sh                                                  | hortly regardin                      | g this message                                                       |               |
| History:                                                                                                |                                                | If you have any concerns                                                                                                    | please call Ti                                                  | mothy Choy o                         | n +64 9 3547279                                                      |               |
| Examinati                                                                                               | on:                                            | Regards, Timothy Choy                                                                                                    |                                                                 |                                      |                                                                      |               |
| Measurer                                                                                                | ment Details                                   |                                                                                                    |                                                                 |                                      |                                                                      |               |
| Date                                                                                                    | Code                                           | Value                                                                                                    | Date                                                            | Code                                 | Value                                                                |               |
| _                                                                                                    | Height                                         | 1 m                                                                                                    | 1.1                                                             | BMI                                  |                                                                      |               |
|                                                                                                    | Weight                                         |                                                                                                    |                                                                 | BP                                   |                                                                      |               |
|                                                                                                    | strative Deta                                  | ils                                                                                                    |                                                                 |                                      |                                                                      |               |
| Adminis                                                                                                 |                                                |                                                                                                    |                                                                 |                                      |                                                                      |               |
| Adminis<br>Referral n                                                                                   | umber:                                         | PSR-1845                                                                                                    | Referral on                                                     | eation date:                         | 28/11/2013 13:20:43                                                  | i             |
| Adminis<br>Referral n<br>Facility:                                                                      | umber:                                         | PSR-1845<br>Josie Sinclair, Suite 4 101<br>Remuera Road Remuera<br>Auckland                                                                                        | Referral on<br>Referred fo                                      | eation date:<br>x:                   | 28/11/2013 13:20:43<br>Outpatient Appointm                           | ent           |
| Adminis<br>Referral n<br>Facility:<br>Referral d                                                        | umber:<br>ate:                                 | PSR-1845<br>Josie Sinclair, Suite 4 101<br>Remuera Road Remuera<br>Auckland<br>28/11/2013 13:21:12                                                                 | Referral on<br>Referred fo<br>Referral by                       | eation date:<br>or:<br>pe:           | 28/11/2013 13:20:43<br>Outpatient Appointm<br>First Specialist Asset | ent<br>ssment |
| Adminis<br>Referral n<br>Facility:<br>Referral d<br>Service re                                          | umber:<br>ate:<br>ferred to:                   | PSR-1845<br>Josie Sinclair, Suite 4 101<br>Remuera Road Remuera<br>Auckland<br>28/11/2013 13/21:12<br>Josie Sinclair Referral For                                  | Referral on<br>Referred fo<br>Referral typ                      | eation date:<br>x:<br>pe:            | 28/11/2013 13:20:43<br>Outpatient Appointm<br>First Specialist Asser | ent<br>ssment |
| Adminis<br>Referral n<br>Facility:<br>Referral d<br>Service re<br>Form vers                             | umber:<br>ate:<br>ferred to:                   | PSR-1845<br>Josie Sinclair, Suite 4 101<br>Remuera Road Remuera<br>Auckland<br>28111/2013 13:21:12<br>Josie Sinclair Referral For<br>4.2.0.1.16074-56-384-Car      | Referral on<br>Referred fo<br>Referral typ<br>m<br>sewGeneralSi | eation date:<br>x:<br>pe:<br>urgical | 28/11/2013 13:20:43<br>Outpatient Appointm<br>First Specialist Asser | ent<br>ssment |
| Adminis<br>Referral n<br>Facility:<br>Referral d<br>Service re<br>Form vers<br>Processin                | umber:<br>ate:<br>ferred to:<br>lion:<br>g ID: | PSR-1845<br>Josie Sinclair, Suite 4 101<br>Remuera Road Remuera<br>Auckland<br>28111/2013 13:21:12<br>Josie Sinclair Referral For<br>4.2.0.1.16074-56-384-Car<br>T | Referral on<br>Referred fo<br>Referral typ<br>m<br>sewGeneralSi | eation date:<br>x:<br>pe:<br>urgical | 28/11/2013 13:20:43<br>Outpatient Appointm<br>First Specialist Asse  | ent<br>ssment |
| Adminis<br>Referral n<br>Facility:<br>Referral d<br>Service re<br>Form vers<br>Processin<br>Eligibility | umber:<br>ate:<br>ferred to:<br>jon:<br>g ID:  | PSR-1845<br>Josie Sinclair, Suite 4 101<br>Remuera Road Remuera<br>Auckland<br>28111/2013 13:21:12<br>Josie Sinclair Referral For<br>4.2.0.1.16074-56-384-Car<br>T | Referral on<br>Referred fo<br>Referral typ<br>m<br>sewGeneralSk | eation date:<br>x:<br>pe:<br>urgical | 28/11/2013 13:20:43<br>Outpatient Appointm<br>First Specialist Asse  | ent<br>ssment |

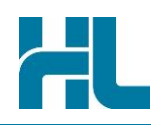

## 5. How to view HealthDoc in Incisive

Once HealthDoc message has been imported by Incisive, click on Utilities>HealthDoc.

If the message was matched to a user/provider click on **Claimed MailDocs**, and if the message was not matched to user/provider click on **Unclaimed MailDocs** button.

| 4.2.2015                |                    |                            |                     | Marc Hime            |
|-------------------------|--------------------|----------------------------|---------------------|----------------------|
| <u>A</u> ssign Images   | Yiew Lab<br>Mail   | View <u>B</u> SD<br>Mail   | <u>D</u> ata Repair | Index 3rd<br>Parties |
| <u>Consol.</u> Patients | Unclaimer<br>Lab N | d Unclaimed                | A Index F8          |                      |
| View Fax <u>L</u> og    | Print Blar         | Unclaimed <u>M</u> ailDocs | Release<br>Notes    | View Email Log       |
|                         |                    | Unclaimed PatientDocs      | ABTP                |                      |
| Messages                | Data Imps          | Claimed MailDocs           | ocuments            | JPG Viewer           |
| % Medicare              | HealthDo-          | Claimed PatientDocs        | Rates               | Unlock Banking       |
|                         |                    | Close                      |                     |                      |

From claimed/unclaimed message list select correct patient and then click into the Mail section to display the name of attachment.

| 💐 Claimed MailDocuments              |                                                                                         |
|--------------------------------------|-----------------------------------------------------------------------------------------|
| There are 2 Claimed M                | ail Item(s)                                                                             |
| <u>P</u> atients                     |                                                                                         |
|                                      | 01.11.60                                                                                |
|                                      |                                                                                         |
|                                      |                                                                                         |
| Mail                                 | · · · · · · · · · · · · · · · · · · ·                                                   |
| MESSAGE<br>Subject Line:<br>Body:    | Please see attached referral for Alistair McIntyre to Mr HimerKind regards.Brent Morgan |
| PROVIDER<br>Provider Name:           | _                                                                                       |
| Attac <u>h</u> ments                 |                                                                                         |
|                                      |                                                                                         |
| C Mail Item<br>Selected Patient Prog |                                                                                         |

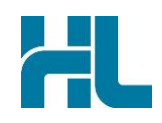

From the attachments section select the required attachment and then click on view button to load the attached document into appropriate viewer.

| s, Claimed MailDocuments                                                                                                    |
|----------------------------------------------------------------------------------------------------|
| There are 2 Claimed Mail Item(s)                                                                                                    |
| Patients                                                                                                    |
| 01.11.60                                                                                                    |
|                                                                                                    |
| · · · · · · · · · · · · · · · · · · ·                                                                                                    |
| Mail                                                                                                    |
| MESSAGE<br>Subject Line:<br>Body: Please see attached referral for Alistair McIntyre to Mr HimerKind regards.Brent Morgan                                                                  |
| Provider Name:                                                                                                    |
| Attachments                                                                                                    |
| Filename: McIntyreALETTER.doc<br>Sub-Type:                                                                                                    |
| • Mail Item     • Selected Patient     • All Patients                                                                                                    |
| 27 January 2015                                                                                                    |
|                                                                                                    |
| Orthopaedic Surgeon                                                                                                    |
| Whangarei                                                                                                    |
| Dear Mr Hirner,                                                                                                    |
| Problem: (L) Medial and posterior knee pain<br>Impression: (L) Medial meniscal pathology                                                                                                   |
| Thank you for seeing ' for his (L) medial-posterior knee pain.                                                                                                    |
| gives a history of straining his knee when he was stepping up high into digger, twisting<br>awkwardly straining back of knee. There was no significant swelling at the time. Since this he |

Once processed, the letter will display in Patient Files as 'Mail In'

New Zealand Phone toll free: 800 288 887 7.00am – 7.00 pm Monday-Friday (AEST)

Australia Phone toll free: 1800 125 036 7.00am – 7.00 pm Monday-Friday (AEST)

Email helpdesk@healthlink.net

If there is a communication problem.

Make it our problem.

www.healthlink.net